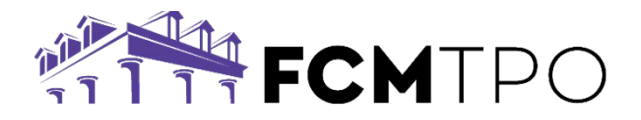

## **TBD Loan Submission Steps**

## FCM TPO will accept a TBD loan submission once the below items have been met:

- 1. When pricing the loan, **Float** the loan.
  - a. On the Price a Loan page, complete the following fields:
    - Address TBD: Check this box
    - **Street Address:** TBD defaults as the Street Address once the TBD box is selected

| 4. Lock, Float or Save Pricin                | g Scenario?                   |             |
|----------------------------------------------|-------------------------------|-------------|
| 🔿 Lock Loan 🔘 Float Loan                     | Save Pricing Scenario         |             |
| Street Address                               | Address Unit                  | Address TBD |
| City / State / Zip<br>Murfreesboro, TN 37128 |                               |             |
| Borrower - First Name                        | Borrower - Last Name Customer |             |
| Borrower - SSN / TIN                         |                               |             |

- 2. Brokers can skip the Initial Disclosures request. This will be done once there is a Sales Contract. \*
- 3. Automated Underwriting should be run as TBD.
- 4. The Loan Submission Package Upload should include:
  - a. The Credit Package.
  - b. Please include the printed **1003** with the address listed as: TBD, with your anticipated City, State, and Zip. The 1003 must be dated with the date the borrower first sought TBD approval.

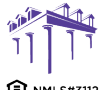

© 2024 First Colony Mortgage Corporation. NMLS #3112. Products, pricing, terms, and/or conditions expressed herein are accurate as of the date of publication and subject to change without notice. Refer to current product guidelines on FCMTP0.com for most up-to-date requirements. This is not a commitment to lend. All loans subject to review and approval in accordance with applicable eligibility and regulatory requirements. Please contact your designated Account Executive for assistance. This information is intended for real estate use and not intended for consumer distribution.

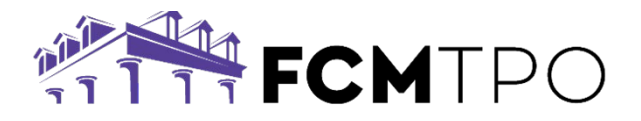

## When a Sales Contract has been executed the following are required:

The Sales Contract is to be uploaded into FCM FUEL as a **Condition** on a. the **Underwriting** tab of the tracker.

| VIEW 1003<br>VIEW DOCS | AUS           |    | $\geq$ | UNDERWRITING<br>Initial Decision: 1/3 Conditions Reviewed: 2/21<br>Conditions Uploaded: 10/25 Clear to Close: – | <b>&gt;</b> "     |                            |
|------------------------|---------------|----|--------|----------------------------------------------------------------------------------------------------|-------------------|----------------------------|
| Review outstand        | ling conditio | ns |        |                                                                                                    | EXTEND LOCK       | SUBMIT CONDITIONS          |
| SELECT CONDITION       | on            |    |        |                                                                                                    | View Latest UW De | cision - 2/21/24 - 7:32 PM |
| Conditions             |               |    |        |                                                                                                    |                   | Show All                   |
| Prior to Docume        | nts (12) ›    |    |        |                                                                                                    |                   |                            |

- Initial Disclosures: b.
  - Brokers are to request the Initial Disclosures through the Loan Estimate tab in FCM FUEL.
  - Non Delegated Correspondents must prepare, send to borrower(s), and upload Initial Disclosures as **Conditions**.

*Note: Disclosures must be dated within 3 business days from the date the* Sales Contract was disclosed to the borrower, either verbally or in writing.

Contact the Support Desk at Support@fcmtpo.com to change the TBD с. address to a physical address.

## TBD FAQ:

- All Products are eligible.
- Program allows only one property update.
  - Once property has been established from TBD, no other property changes are allowed.
  - Property address will need to be emailed to <u>Support@fcmtpo.com</u>

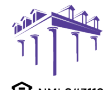

801-226-7456 | fcmtpo.com

 

 2100 W. PLEASANT GROVE BLVD.
 © 2024 First Colony Mortgage Corporation. NMLS #3112. Products, pricing, terms, and/or conditions expressed herein are accurate as of the date of publication and subject to change without notice. Refer to current product guidelines on FCMTPO.com for most up-to-date requirements. This is not a commitment to lend. All loans subject to review and approval in accordance with applicable eligibility and regulatory requirements. Please contact your designated Account Executive for assistance. This information is

 intended for real estate use and not intended for consumer distribution.